# vEdgeマルチキャストオーバーレイルーティン グの設定と確認

## 内容

<u>概要 前提条件</u> <u>要件</u> 使用するコンポーネント 背景説明 設定 ネットワーク図 設定 確認 トラブルシュート 結論

### 概要

このドキュメントでは、SD-WAN環境でマルチキャストを設定する方法について説明します。こ の方法はvEdgeルータ専用です。すべての設定は、Protocol Independent Multicast(PIM)Auto-Rendezvous Point(RP)に基づいています。 ネットワークシナリオ、設定、および検証出力の例を 示します。

## 前提条件

#### 要件

このドキュメントに特有の要件はありません。ただし、マルチキャストに関する基本的な知識と SD-WANに関する実務知識が役立ちます。

#### 使用するコンポーネント

このドキュメントは、特定のソフトウェアまたはハードウェアのバージョンに限定されるもので はありません。

このドキュメントの情報は、特定のラボ環境にあるデバイスに基づいて作成されました。このド キュメントで使用するすべてのデバイスは、初期(デフォルト)設定の状態から起動しています 。本稼働中のネットワークでは、各コマンドによって起こる可能性がある影響を十分確認してく ださい。

### 背景説明

この記事で使用されている略語のリストを参照できます。

- vEdge(VE)
- •ファーストホップルータ(FHR)
- ・ラストホップルータ(LHR)
- ランデブーポイント(RP)
- ・仮想プライベートネットワーク(VPN)
- ・オーバーレイ管理プロトコル(OMP)
- Transport Location(TLOC)
- インターネット グループ管理プロトコル(IGMP)
- ・クラウドサービスルータ(CSR)
- Protocol Independent Multicast ( PIM )
- •マルチキャストルーティング情報ベース(MRIB)またはマルチキャストルーティングテーブル
- ・リバースパスフォワーディング(RPF)
- •存続可能時間(TTL)

SD-WAN用語の詳細については、『<u>Cisco SD-WAN用語</u>』を参照してください

## 設定

Cisco SD-WANマルチキャストの一般的な概要については、『マルチキャストオーバーレイルー ティ<u>ングの概要』を参照してください。</u>

### ネットワーク図

**注**:このトポロジでは、BR1-VE-1とBR3-VE-1の両方に共通のGOLD TLOCがあります。実際のシナリオでは、サイトに同じTLOCまたは異なるTLOCを設定できます。

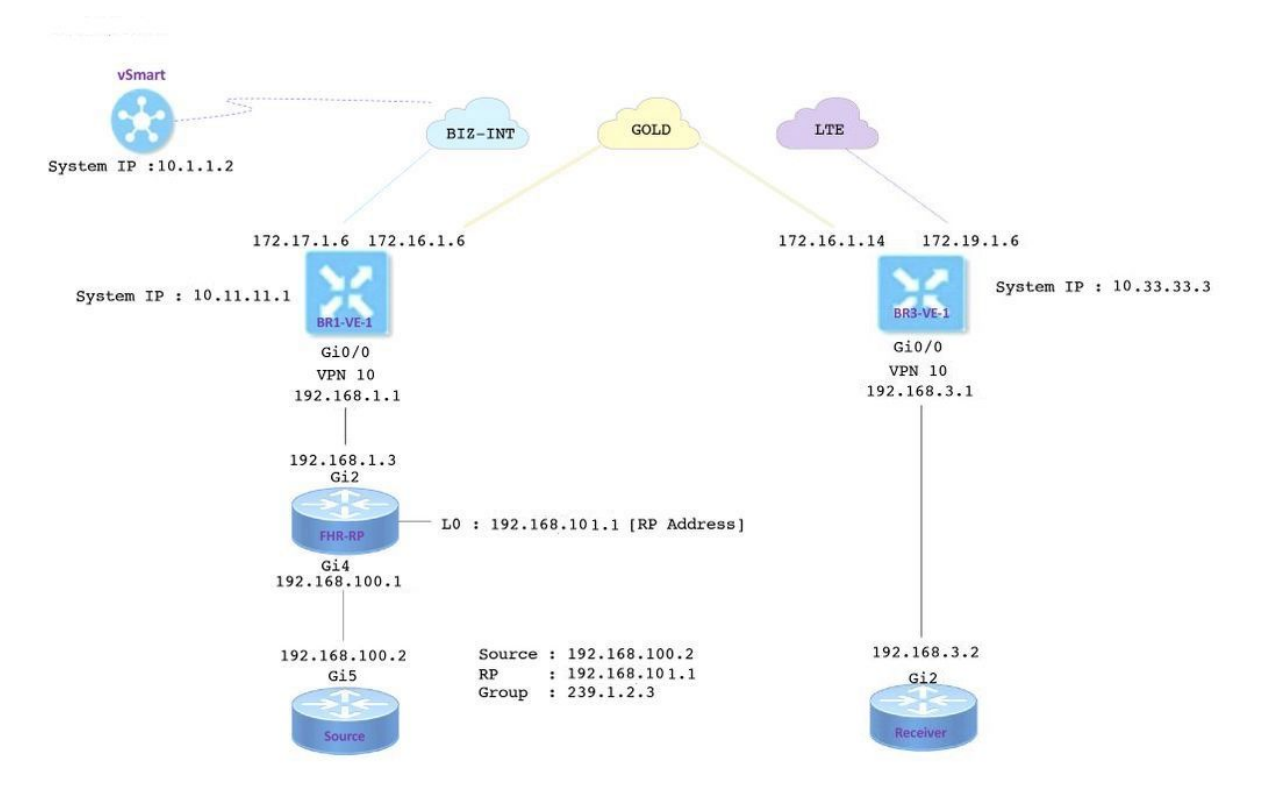

#### 設定

BR1-VE-1には、デフォルトルートを使用したSD-WANオーバーレイ/アンダーレイの基本設定が

あります。これに加えて、ローカルマルチキャストレプリケータとPIMがGe0/0インターフェイス に設定されています。コマンドmulticast-replicator localは、VEルータをマルチキャストレプリケ ータとして設定します。

```
vpn 10
router
multicast-replicator local
pim
auto-rp
interface ge0/0
exit
!
interface ge0/0
ip address 192.168.1.1/24
no shutdown
```

BR3-VE-1には、デフォルトルートを使用したSD-WANオーバーレイ/アンダーレイの基本設定が あります。これに加えて、IGMPとPIMはGe0/0インターフェイスで設定されています。

vpn 10
router
pim
auto-rp
interface ge0/0
exit
!
igmp
interface ge0/0
exit
!
interface ge0/0
ip address 192.168.3.1/24
no shutdown

RPルータには、デフォルトルートを使用した基本的なアンダーレイ設定もあります。

**注**:非viptelaデバイスをRPとして使用する必要があります。この例では、Cisco IOS<sup>®</sup> XEソ フトウェアを実行するCSRを使用しています。

ip multicast-routing distributed
!
interface Loopback0 ip address 192.168.101.1 255.255.255.255 ip pim sparse-mode ! ! interface
GigabitEthernet2 ip address 192.168.1.3 255.255.255.0 ip pim sparse-mode ! ! ! ip pim send-rpannounce Loopback0 scope 20 ip pim send-rp-discovery Loopback0 scope 20

#### Auto-RPを使用すると、次のイベントが発生します。

1. RPマッピングエージェントは既知のグループアドレスCISCO-RP-ANNOUNCE(224.0.1.39)をリッスンし、RPアナウンスの候補を送信します。Auto-RPを使 用してグループとRPのマッピングを配布する場合、ip pim send-rp-announceコマンドを使 用すると、ルータは既知のグループCISCO-RP-ANNOUNCE(224.0.1.39)にAuto-RPアナウン スメッセージを送信します。

- 2. RPマッピングエージェントは、Auto-RPディスカバリメッセージのグループとRPのマッピ ングを既知のグループCISCO-RP-DISCOVERY(224.0.1.40)に送信します。 TTL値は、メッ セージが受け取ることができるホップ数を制限します。
- 3. PIMルータはこのグループをリッスンし、ディスカバリメッセージから学習したRPを使用し ます。

ソースルータは、Cisco IOS<sup>®</sup> -XEソフトウェアを実行するCSRです。このソフトウェアには、デ フォルトルートを使用した基本的なアンダーレイ設定も含まれています。トラフィックは、マル チキャストアドレスに対するpingコマンドを使用して生成されます。

ip multicast-routing distributed
!
interface GigabitEthernet5 ip address 192.168.100.2 255.255.255.0 ip pim sparse-mode

Receiverは、Cisco IOS<sup>®</sup> -XEソフトウェアを実行するCSRであり、ip igmp join-groupコマンドを 使用してIGMPレシーバとして設定されています。また、デフォルトルートと基本的なアンダーレ イの設定もあります。

ip multicast-routing distributed
!
interface GigabitEthernet2
ip address 192.168.3.2 255.255.255.0
ip igmp join-group 239.1.2.3

## 確認

このセクションでは、設定が正しく動作していることを確認できます。

#### ステップ1:レシーバがRPにIGMP joinメッセージを送信します。debug ip igmp 239.1.2.3の出力 はレシーバから出力されます。

ステップ2:LHRとして機能するBR3-VE-1。IGMP joinメッセージを受信し、この情報をRPに送信 します。これらのIGMP joinメッセージは、OMPアップデートのマルチキャストルートの一部と して伝送されます。

|       |       |           | Vl      |                 |            |            |         |             |
|-------|-------|-----------|---------|-----------------|------------|------------|---------|-------------|
|       | IF    |           | MEMBERS |                 |            |            | Vl      |             |
| VPN   | NAME  | GROUP     | PRESENT | STATE           | UPTIME     | EXPIRES    | EXPIRES | EVENT       |
|       |       |           |         |                 |            |            |         |             |
| 10    | ge0/0 | 239.1.2.3 | false   | members-present | 1:11:00:11 | 0:00:02:41 | -       | membership- |
| repoi | rt    |           |         |                 |            |            |         |             |

#### ステップ3:vSmartはOMP経由で(\*,G)エントリを受信し、この情報をレプリケータに転送します。

vsmart# show omp multicast-routes Code: C -> chosen I -> installed Red -> redistributed Rej -> rejected L -> looped R -> resolved S -> stale Ext -> extranet Stg -> staged Inv -> invalid

ADDRESS SOURCE FAMILY TYPE VPN ORIGINATOR DESTINATION GROUP SOURCE FROM PEER RP STATUS -----ipv4 (\*,G) 10 10.33.33.3 10.11.11.1 239.1.2.3 0.0.0.0 10.33.33.3 192.168.101.1 C,R

#### ステップ4:このトポロジでは、BR1-VE-1がレプリケータとして機能します。BR1-VE-1はこの情 報をRPに転送します。

BR1-VE-1# show omp multicast-routes Code: C -> chosen I -> installed Red -> redistributed Rej -> rejected L -> looped R -> resolved S -> stale Ext -> extranet Stg -> staged Inv -> invalid

ステップ5:RPに(\*,G)エントリが作成されました。

FHR-RP#show ip mroute IP Multicast Routing Table Flags: D - Dense, S - Sparse, B - Bidir Group, s - SSM Group, C - Connected, L - Local, P - Pruned, R - RP-bit set, F - Register flag, T - SPT-bit set, J - Join SPT, M - MSDP created entry, E - Extranet, X - Proxy Join Timer Running, A - Candidate for MSDP Advertisement, U - URD, I - Received Source Specific Host Report, Z - Multicast Tunnel, z - MDT-data group sender, Y - Joined MDT-data group, y - Sending to MDT-data group, G - Received BGP C-Mroute, g - Sent BGP C-Mroute, N - Received BGP Shared-Tree Prune, n - BGP C-Mroute suppressed, Q - Received BGP S-A Route, q - Sent BGP S-A Route, V - RD & Vector, v - Vector, p - PIM Joins on route, x - VxLAN group Outgoing interface flags: H - Hardware switched, A - Assert winner, p - PIM Join Timers: Uptime/Expires Interface state: Interface, Next-Hop or VCD, State/Mode (\*, 239.1.2.3), 1d12h/00:02:51, RP 192.168.101.1, flags: S Incoming interface: Null, RPF nbr 0.0.0.0 Outgoing interface list: GigabitEthernet2, Forward/Sparse, 1d12h/00:02:51

#### ステップ6:ここで、RPに登録する送信元の番です。この例では、マルチキャストトラフィック は、宛先としてマルチキャストアドレスを指定したpingコマンドを使用して生成されます。

Source#ping 239.1.2.3 repeat 10 Type escape sequence to abort. Sending 10, 100-byte ICMP Echos to 239.1.2.3, timeout is 2 seconds:

<SNIP>

#### 送信元はRPに登録メッセージを送信します。

FHR-RP#show ip mroute IP Multicast Routing Table Flags: D - Dense, S - Sparse, B - Bidir Group, s - SSM Group, C - Connected, L - Local, P - Pruned, R - RP-bit set, F - Register flag, T - SPT-bit set, J - Join SPT, M - MSDP created entry, E - Extranet, X - Proxy Join Timer Running, A - Candidate for MSDP Advertisement, U - URD, I - Received Source Specific Host Report, Z - Multicast Tunnel, z - MDT-data group sender, Y - Joined MDT-data group, y - Sending to MDT-data group, G - Received BGP C-Mroute, g - Sent BGP C-Mroute, N - Received BGP Shared-Tree Prune, n - BGP C-Mroute suppressed, Q - Received BGP S-A Route, q - Sent BGP S-A Route, V - RD & Vector, v - Vector, p - PIM Joins on route, x - VxLAN group Outgoing interface flags: H - Hardware switched, A - Assert winner, p - PIM Join Timers: Uptime/Expires Interface state: Interface, Next-Hop or VCD, State/Mode (\*, 239.1.2.3), 00:00:12/00:03:27, RP 192.168.101.1, flags: S Incoming interface: Null, RPF nbr 0.0.0.0 Outgoing interface list: GigabitEthernet2, Forward/Sparse, 00:00:02/00:03:27 (192.168.100.2, 239.1.2.3), 00:00:12/00:02:47, flags: T Incoming interface: GigabitEthernet4, RPF nbr 192.168.100.2

Outgoing interface list: GigabitEthernet2, Forward/Sparse, 00:00:02/00:03:29

<SNIP>

ステップ7:BR1-VE-1がPIM(S、G)参加メッセージをvSmartに転送します。IGMP joinと同様に、 PIM(S、G)joinメッセージはOMPアップデートのマルチキャストルータの一部として伝送されま す。vSmartでは、MRIBに(S,G)エントリが作成されました。(S,G)情報は、OMP経由でリプリケ ータおよびLHRに転送されます。

#### 注:実際のシナリオでは、レプリケータは同じサイトに配置することも、設計の好みに応じ て異なるサイトに配置することもできます。

vsmart# show omp multicast-routes Code: C -> chosen I -> installed Red -> redistributed Rej -> rejected L -> looped R -> resolved S -> stale Ext -> extranet

Stg -> staged Inv -> invalid

```
BR1-VE-1# show omp multicast-routes
Code:
C -> chosen
I -> installed
Red -> redistributed
Rej -> rejected
L -> looped
R -> resolved
S -> stale
Ext -> extranet
Stg -> staged
Inv -> invalid
```

ステップ8:ラストホップルータに(S、G)エントリが追加されました。LHRは(S,G)参加を送信元 に送信します。

注:この出力では、(\*,G)エントリと(S,G)エントリの発信者の両方が10.33.33.3と表示され、宛先がグループの10.11.11.1であることがわかります。これは、LHR BR3-VE-1が(\*,G)エントリの作成および(S,G)参加を担当し、マルチキャストコントロールプレーンを構築するためです。

BR3-VE-1# show omp multicast-routes Code: C -> chosen I -> installed Red -> redistributed Rej -> rejected L -> looped R -> resolved S -> stale Ext -> extranet Stg -> staged Inv -> invalid

データプレーンの検証:

最適なトラフィックフローは、次の範囲(from、to)である必要があります。

- 1. FHR-RPの送信元
- 2. FHR-RPからVEへ
- 3. VEからReplicatorへ
- 4. ReplicatorからLHR
- 5. レシーバへのLHR

**注**:このドキュメントでは、PIM RPTおよびSPTスイッチオーバーの詳細については説明し ません。

この例では、トラフィックフローは次のようになります。

1. 送信元からFHR-RPへ

- 2. FHR-RPからBR1-VE-1へ
- 3. BR1-VE-1からBR3-VE-1へのIPSecデータプレーントンネル経由
- 4. レシーバへのBR3-VE-1

注:BR1-VE-1とBR3-VE-1の間のマルチキャストトラフィックフローは、データプレーン IPsecトンネルを介して行われます。vSmartコントローラは実際のトラフィック転送に参加 しません。

このトポロジでは、BR1-VE-1はレプリケータとして設定され、ソースの近くに配置されます。レ プリケータがソースとは異なるサイトに配置されている場合があります。いずれの場合も、デー タプレーンのトンネルが、replicatorが存在する特定のサイトとサイトの間でアップしていること を確認します。

BR1-VE-1# show multicast topology Flags: S: SPT switchover OIF-Flags: A: Assert winner

|           |                     | JOIN    |       |                       | UPSTREAM    | UPSTREAM |
|-----------|---------------------|---------|-------|-----------------------|-------------|----------|
| UPSTREAM  |                     |         | OIF   | OIF                   |             |          |
| VPN GROUP | SOURCE              | TYPE I  | FLAGS | RP ADDRESS REPLICATOR | NEIGHBOR    | STATE    |
| INTERFACE | UP TIME EXPIRES     | INDEX   | NAME  | FLAGS OIF TUNNEL      |             |          |
|           |                     |         |       |                       |             |          |
| 10 224.0  | 1.39 192.168.101.1  | Auto-RP | -     |                       | 192.168.1.3 | joined   |
| ge0/0     | 0:00:41:29 0:00:02  | :33 513 | -     | - 10.33.33.3          |             |          |
| 10 224.0  | .1.40 192.168.101.1 | Auto-RP | -     |                       | 192.168.1.3 | joined   |
| ge0/0     | 0:00:41:26 0:00:02  | :17 513 | -     | - 10.33.33.3          |             |          |
| 10 239.1  | .2.3 0.0.0.0        | (*,G) · | -     | 192.168.101.1 -       | 192.168.1.3 | joined   |
| ge0/0     | 0:00:03:47 0:00:00  | :53 513 | -     | - 10.33.33.3          |             |          |
| 10 239.1  | .2.3 192.168.100.2  | (S,G) · | -     |                       | 192.168.1.3 | joined   |
| ge0/0     | 0:00:00:10 0:00:00  | :52 513 | -     | - 10.33.33.3          |             |          |

| BR1-VE-1# show | bfd ses | sions syst | tem-ip | 10.33  | .33.3   |      |         |          |        |            |   |
|----------------|---------|------------|--------|--------|---------|------|---------|----------|--------|------------|---|
|                |         |            |        | SOURCE | E TLOC  |      | REMOTE  | TLOC     |        |            |   |
| DST PUBLIC     |         |            | DST PI | UBLIC  |         | DETH | ECT     | ТХ       |        |            |   |
| SYSTEM IP      | SITE    | ID STATE   |        | COLOR  |         |      | COLOR   |          | SOURCI | E IP       |   |
| IP             |         |            | PORT   |        | ENCAP   | MULT | FIPLIER | INTERVAL | (msec) | UPTIME     |   |
| TRANSITIONS    |         |            |        |        |         |      |         |          |        |            |   |
|                |         |            |        |        |         |      |         |          |        |            |   |
|                |         |            |        |        |         |      |         |          |        |            |   |
| 10.33.33.3     | 30      | an         |        | qold   |         |      | qold    |          | 172.1  | 6.1.6      |   |
| 172.16.1.14    |         |            | 12406  | 5      | ipsec   | 7    | 9       | 1000     |        | 3:21:24:02 | 0 |
| 10.33.33.3     | 30      | up         |        | gold   | -       |      | lte     |          | 172.1  | 6.1.6      |   |
| 172.19.1.6     |         |            | 12426  |        | ipsec   | 7    |         | 1000     |        | 3:21:24:02 | 0 |
| 10.33.33.3     | 30      | up         |        | biz-ir | nternet |      | gold    |          | 172.1  | 7.1.6      |   |
| 172.16.1.14    |         |            | 12406  |        | ipsec   | 7    |         | 1000     |        | 3:21:24:59 | 0 |
| 10.33.33.3     | 30      | up         |        | biz-ir | nternet |      | lte     |          | 172.1  | 7.1.6      |   |
| 172.19.1.6     |         |            | 12426  |        | ipsec   | 7    |         | 1000     |        | 3:21:24:59 | 0 |
|                |         |            |        |        |         |      |         |          |        |            |   |

BR1-VE-1# show multicast topology vpn 10 239.1.2.3 topology-oil Flags: S: SPT switchover

OIF-Flags:

A: Assert winner

|     |       |        | JOIN |       | OIF  | OIF   |            |
|-----|-------|--------|------|-------|------|-------|------------|
| VPN | GROUP | SOURCE | TYPE | INDEX | NAME | FLAGS | OIF TUNNEL |
|     |       |        |      |       |      |       |            |

| <br> | <br> | <br> | <br> | <br> | <br> | <br> | <br> | <br> | <br> | <br> | <br> | - |
|------|------|------|------|------|------|------|------|------|------|------|------|---|
|      |      |      |      |      |      |      |      |      |      |      |      |   |
|      |      |      |      |      |      |      |      |      |      |      |      |   |
|      |      |      |      |      |      |      |      |      |      |      |      |   |

| 10 | 239.1.2.3 | 0.0.0.0       | (*,G) | 513 | - | - | 10.33.33.3 |
|----|-----------|---------------|-------|-----|---|---|------------|
| 10 | 239.1.2.3 | 192.168.100.2 | (S,G) | 513 | - | - | 10.33.33.3 |

| R3-VE-1# show bfd sessions system-ip 10.11.11.1<br>SOURCE TLOC REMOTE TLOC |         |       |        |       |       |      |         |          |        |            |   |  |
|----------------------------------------------------------------------------|---------|-------|--------|-------|-------|------|---------|----------|--------|------------|---|--|
| DST PUBLIC                                                                 |         |       | DST PU | JBLIC |       | DETI | ECT     | TX       |        |            |   |  |
| SYSTEM IP                                                                  | SITE ID | STATE |        | COLOR |       |      | COLOR   |          | SOURCE | IP         |   |  |
| IP                                                                         |         |       | PORT   |       | ENCAP | MUL  | FIPLIER | INTERVAL | (msec) | UPTIME     |   |  |
| TRANSITIONS                                                                |         |       |        |       |       |      |         |          |        |            |   |  |
|                                                                            |         |       |        |       |       |      |         |          |        |            |   |  |
|                                                                            |         |       |        |       |       |      |         |          |        |            |   |  |
|                                                                            |         |       |        |       |       |      |         |          |        |            |   |  |
| 10.11.11.1                                                                 | 10      | up    |        | gold  |       |      | gold    |          | 172.16 | .1.14      |   |  |
| 172.16.1.6                                                                 |         |       | 12406  |       | ipsec | 7    |         | 1000     |        | 3:21:25:16 | 0 |  |
| 10.11.11.1                                                                 | 10      | up    |        | gold  |       |      | biz-int | ternet   | 172.16 | .1.14      |   |  |
| 172.17.1.6                                                                 |         |       | 12406  |       | ipsec | 7    |         | 1000     |        | 3:21:26:13 | 0 |  |
| 10.11.11.1                                                                 | 10      | up    |        | lte   |       |      | gold    |          | 172.19 | .1.6       |   |  |
| 172.16.1.6                                                                 |         |       | 12406  |       | ipsec | 7    |         | 1000     |        | 3:21:25:16 | 0 |  |
| 10.11.11.1                                                                 | 10      | up    |        | lte   |       |      | biz-int | ternet   | 172.19 | .1.6       |   |  |
| 172.17.1.6                                                                 |         |       | 12406  |       | ipsec | 7    |         | 1000     |        | 3:21:26:13 | 0 |  |

ステップ9:レシーバがトラフィックを受信しています。

Receiver#show ip mroute IP Multicast Routing Table Flags: D - Dense, S - Sparse, B - Bidir Group, s - SSM Group, C - Connected, L - Local, P - Pruned, R - RP-bit set, F - Register flag, T - SPT-bit set, J - Join SPT, M - MSDP created entry, E - Extranet, X - Proxy Join Timer Running, A - Candidate for MSDP Advertisement, U - URD, I - Received Source Specific Host Report, Z - Multicast Tunnel, z - MDT-data group sender, Y - Joined MDT-data group, y - Sending to MDT-data group, G - Received BGP C-Mroute, g - Sent BGP C-Mroute, N - Received BGP Shared-Tree Prune, n - BGP C-Mroute suppressed, Q - Received BGP S-A Route, q - Sent BGP S-A Route, V - RD & Vector, v - Vector, p - PIM Joins on route, x - VxLAN group Outgoing interface flags: H - Hardware switched, A - Assert winner, p - PIM Join Timers: Uptime/Expires Interface state: Interface, Next-Hop or VCD, State/Mode (\*, 239.1.2.3), 1d13h/stopped, RP 192.168.101.1, flags: SJPCL Incoming interface: GigabitEthernet2, RPF nbr 192.168.3.1 Outgoing interface list: Null (192.168.100.2, 239.1.2.3), 00:01:08/00:01:51, flags: PLTX Incoming interface: GigabitEthernet2, RPF nbr 192.168.3.1 Outgoing interface list: Null Receiver#show ip mroute count Use "show ip mfib count" to get better response time for a large number of mroutes. IP Multicast Statistics 6 routes using 3668 bytes of memory 3 groups, 1.00 average sources per group Forwarding Counts: Pkt Count/Pkts per second/Avg Pkt Size/Kilobits per second

Other counts: Total/RPF failed/Other drops(OIF-null, rate-limit etc)

Group: 239.1.2.3, Source count: 1, Packets forwarded: 0, Packets received: 16
 RP-tree: Forwarding: 0/0/0/0, Other: 7/0/7
 Source: 192.168.100.2/32, Forwarding: 0/0/0/0, Other: 9/0/9

Source#ping 239.1.2.3 repeat 10 Type escape sequence to abort. Sending 10, 100-byte ICMP Echos to 239.1.2.3, timeout is 2 seconds: Reply to request 0 from 192.168.3.2, 221 ms Reply to request 1 from 192.168.3.2, 238 ms Reply to request 2 from 192.168.3.2, 135 ms Reply to request 3 from 192.168.3.2, 229 ms Reply to request 4 from 192.168.3.2, 327 ms Reply to request 5 from 192.168.3.2, 530 ms <SNIP>

## トラブルシュート

ここでは、設定のトラブルシューティングに使用できる情報を示します。

1. (\*、G)および(S、G)がRPにあることを確認します。

2.データプレーントンネルがあり、VEと**show bfd sessionsコマンドを使用して**replicatorが設定されたサイトの間でBFDセッションが稼働していることを確認しま**す**。

3. BR3-VE-1がBR1-VE-1のリプリケータについて学習したことを確認します。

BR3-VE-1# show multicast replicator

|     | REPLICATOR | REPLICATOR | LOAD    |
|-----|------------|------------|---------|
| VPN | ADDRESS    | STATUS     | PERCENT |
|     |            |            |         |

10 10.11.11.1 UP

4.マルチキャストトンネルがBR3-VE-1と確立されていることを確認します。

BR3-VE-1# show multicast tunnel

TUNNEL TUNNEL VPN ADDRESS STATUS REPLICATOR

10 10.11.11.1 UP yes

5.グループとRPのマッピングが分散され、正しいことを確認します。

BR3-VE-1#show pim rp-mapping

6.マルチキャストルート(\*、G)および(S、G)がvEdge、Replicatorルータ、およびvSmartに正しく 伝搬されることを確認します。show multicast topologyコマンドとshow omp multicast-routesコマ ンドを使用します。

7. LHRのRPFテーブルを確認します。

BR3-VE-1# show multicast rpf | tab

| VPN | RPF ADDRESS   | RPF<br>STATUS | NEXTHOP<br>COUNT | INDEX | RPF NBR<br>ADDR | RPF<br>IF<br>NAME | RPF TUNNEL | RPF TUNNEL<br>COLOR | RPF<br>TUNNEL<br>ENCAP |
|-----|---------------|---------------|------------------|-------|-----------------|-------------------|------------|---------------------|------------------------|
|     |               |               |                  |       |                 |                   |            |                     |                        |
| 10  | 192.168.101.1 | resolved      | 2                | 0     | 10.11.11.1      | -                 | 10.11.11.1 | biz-internet        | ipsec                  |
|     |               |               |                  | 1     | 10.11.11.1      | -                 | 10.11.11.1 | gold                | ipsec                  |
| 10  | 192.168.100.2 | resolved      | 2                | 0     | 10.11.11.1      | -                 | 10.11.11.1 | biz-internet        | ipsec                  |
|     |               |               |                  | 1     | 10.11.11.1      | -                 | 10.11.11.1 | gold                | ipsec                  |

- 8. LHRが**show ip mfib summaryコマンド**を使用して、Auto-RPおよびデータマルチキャストグル ープに関する必要な情報をすべて学習したことを確認しま**す**。
- 9. LHRの**show ip mfib oilコマンドの出力**に、受信側ルータを指す出力インターフェイスが含まれ ていることを確認します。
- 10. show ip mfib statsコマンドを使用して、トラフィックフローを確認します。

その他の便利なdebugコマンド:

- debug pim auto-rp level high:auto-rpデバッグを有効にします。
- debug pim events level high vpn <vpn number>:PIMイベントのデバッグを有効にします。
- debug ftm mcast:マルチキャストプログラミングのデバッグを有効にします。

## 結論

これらのシナリオは、このトポロジで正常にテストされています。

- マルチキャストソースは同じサイトのRPに直接接続され、受信側はリモートサイトに配置されます(テストシナリオ)。
- マルチキャスト受信側は同じサイトのRPに直接接続され、送信元はリモートサイトに接続されます。
- マルチキャストソースはVEに直接接続され、レシーバとRPはリモートサイトにあります。